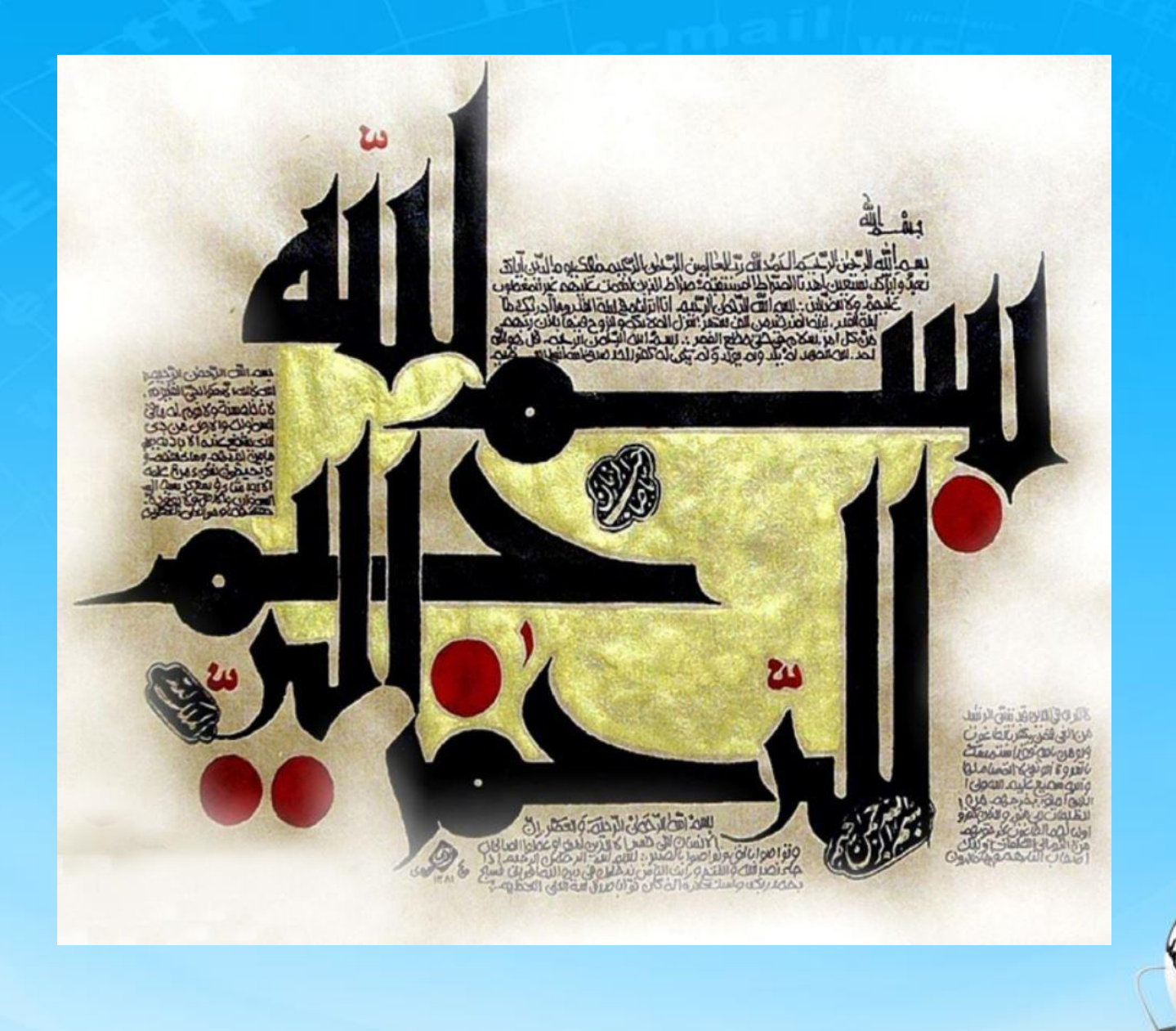

اسلاید ۱ دوره ژنرال وب دیزاین – دکتر محمدعلی حیدری

# ژنرال وب دیزاین چلسه پیست و دوم

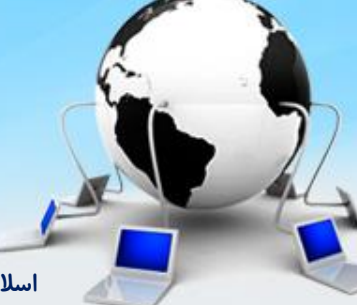

اسلاید ۲ دوره ژنرال وب دیزاین – دکتر محمدعلی حیدری

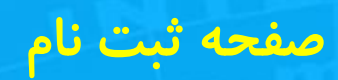

## يادآوري

**۱- داشتیم برای چک باکس ها رنگ زمینه میزاشتیم** 

برای این کار اومدیم دو تا مربع کوچک با تگ label به اندازه طول و عرض مربع های تیک با بک گراند آبی ایجاد کردیم و تگ input را میزاریم زیر این تیک ها و opacity تیک ها را صفر می کنیم تا محو بشن با شرح زیر: کلاس check-label به دوتا label دادیم و css دوال کلاس را طوری تنظیم کردیم که بیفتند دقیقا روی input از absolute و relative برای والدش هم استفاده کردیم تا بتونیم برای محل قرارگیریش یعنی برای top , right مقدار بدیم به input ها باید 2=index هم دادیم چرا؟ چون باید روی تگ اabel باشند اما دیده نشن ( یعنی opacity مقدار بدیم آیا تگ وقتی opacity صفر گرفت یعنی حذف شد ؟ نه تگ هست فقط دیده نمینه! ام display=none یعنی تگ به طور موقت حذف شده ( تفاوت display و معرف میشه!

اما در ادامه کار مجبوریم از جی کوئری استفاده کنیم چرا ؟ ما باید دستور بدیم وقتی کاربر روی چک باکس کلیک کرد یک عکس تیک بیاد وسط مربع ( اون تیک که خورده ، این عکس تیک برای این هست که کاربر ببیند که تیک خورده

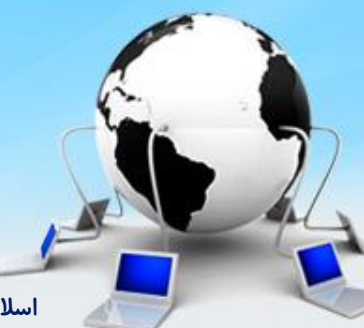

اسلاید ۳ دوره ژنرال وب دیزاین – دکتر محمدعلی حیدری

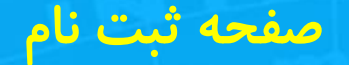

۲- ابتدا کلاس زیر را برای اینکه وقتی روی باکس کلیک کردیم به آن داده بشه ایجاد می کنیم نام این کلاس را check-label.checked میزاریم این کلاس یک علامت تیک از فایل icon.png برمیداره و به تگی میده که از این کلاس استفاده می کنه سپس کد جی کوئری صفحه بعد را مینویسیم

.check\_label.checked{
 background: url(images/icons.png) #a4a4cc -902px -23px;
 border: none !important;

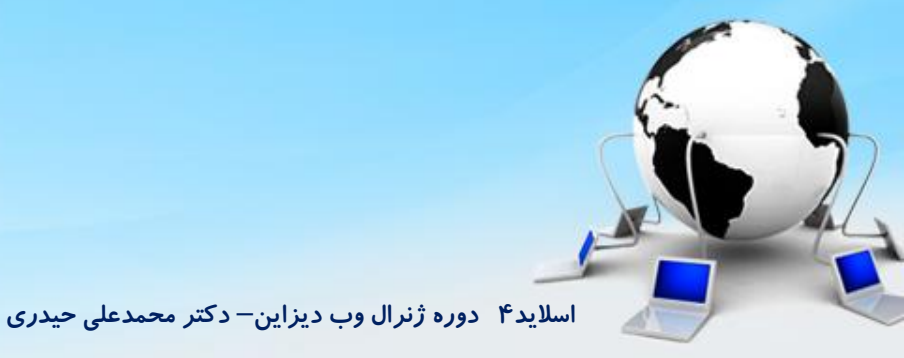

## صفحه ثبت نام

۳- کد jquery را مینویسیم وقتی که کاربر کلیک کرد کلاس صفحه قبل اضافه بشه و دوباره کلیک کردکلاس حذف بشه

قبلا در مورد addclass و removeclass صحبت کردیم به صورت زیر مینویسیم

```
<script>
$('.check_input').click(function (){
if($(this).is(':checked')){
    $(this).parents('.check_div').find('.check_label').addClass('checked')
    }else{
    $(this).parents('.check_div').find('.check_label').removeClass('checked')
    }
})
</script>
```

نکته : به جای click می تونیم از رویداد change هم استفاده کنیم ، change یعنی وقتی که مقدار تغییر کرد ( البته ممکنه برای برخی موضوعات که مقدار ورودی تغییر نکنه نشه استفاده کرد

اسلاید۵ دوره ژنرال وب دیزاین– دکتر محمدعلی حیدری

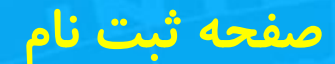

4- نکته : اگر اندازه label, input برابر نبود width, height در کلاس check-input. را به اندازه top و label می کنم و حتی display آن را هم اگر inline-black ندادم ، حتما میدم تا دقیقا با تنظیم top و height روی هم بیفتند

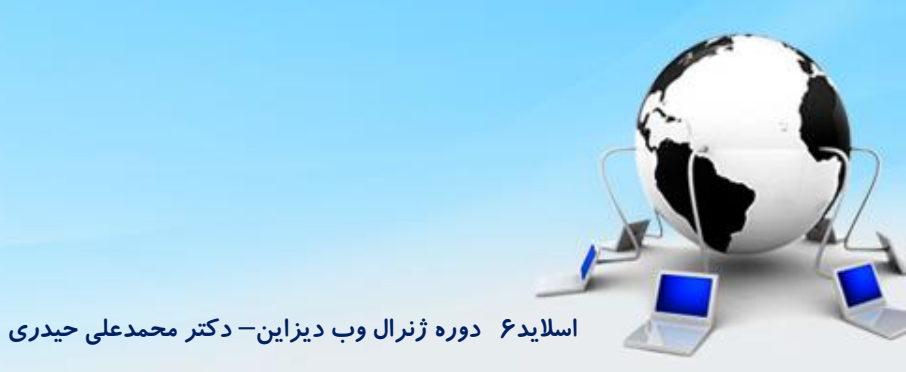

## صفحه ورود

۵- صفحه ورود مانند صفحه ثبت نام هست فقط آیکن اولش عوض میشه ، پس کافیه فایل register.html را کپی و به نام login.html ذخیره کرده و آیکن آن را عوض کنیم و به جای دو تیک یک تیک مرا به خاطر بسپار اضافه کنیم به شکل زیر

|                                                   |                      | د                                | 🔒 سایت سگال رایانه وارد شوید 💿 ثبت نام کن |
|---------------------------------------------------|----------------------|----------------------------------|-------------------------------------------|
| Q.                                                |                      | یا برند مورحظر فود را چستجو کنید | سيدخريد 💿 معمول، مسته                     |
| <br>ئى ©                                          | ديجيتال 오 لوازم خانا | کسی ،                            |                                           |
|                                                   |                      |                                  |                                           |
|                                                   |                      |                                  |                                           |
| يد                                                | ل رایانه وارد شور    | يە سگاز                          |                                           |
|                                                   |                      |                                  |                                           |
|                                                   |                      |                                  |                                           |
| سريعتر خريد كنيد                                  |                      |                                  | ايميل                                     |
| سوابق خرید را مدیریت کنید                         |                      |                                  | رمزعبور                                   |
| لیست علاقہ مندی را بسازید                         | •                    |                                  | مرا به خواطر بسپار                        |
|                                                   |                      | ورود                             |                                           |
|                                                   |                      |                                  |                                           |
|                                                   |                      |                                  |                                           |
|                                                   |                      |                                  |                                           |
| segal@gmail.com 🕜 سوانات متداول 🖌 segal@gmail.com |                      |                                  | ۲۴ ساعته پاسخگو هستیم                     |
| که مطلع میشود باشید                               | اولین نفری ک         | خدمات مشتريان                    | ر اهتمای خرید                             |
|                                                   |                      | یاسخ بہ پرسش ہای متداول          | ے ۔۔۔<br>ثبت سفار ش                       |
| -ljL 🕝 🔜 👩 🖬 🗖                                    | 0                    | شرايط استفاده                    | رويه ارسال                                |
| Cateboxair Cateboxair                             |                      | حريم فمنومني                     | شیوه های پر داخت                          |
|                                                   |                      |                                  |                                           |

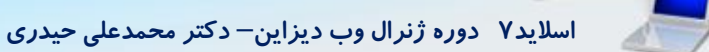

## صفحه ثبت نام

۵- کل کدها باقی میمونه ، آیکون را هم فقط باید X, Y را عوض کنیم تا این آیکن جابجا بشه از تیک ها هم یکی را حذف و دیگری را عنوانش را به مرا به خاطر بسپار عوض می کنیم به صورت زیر

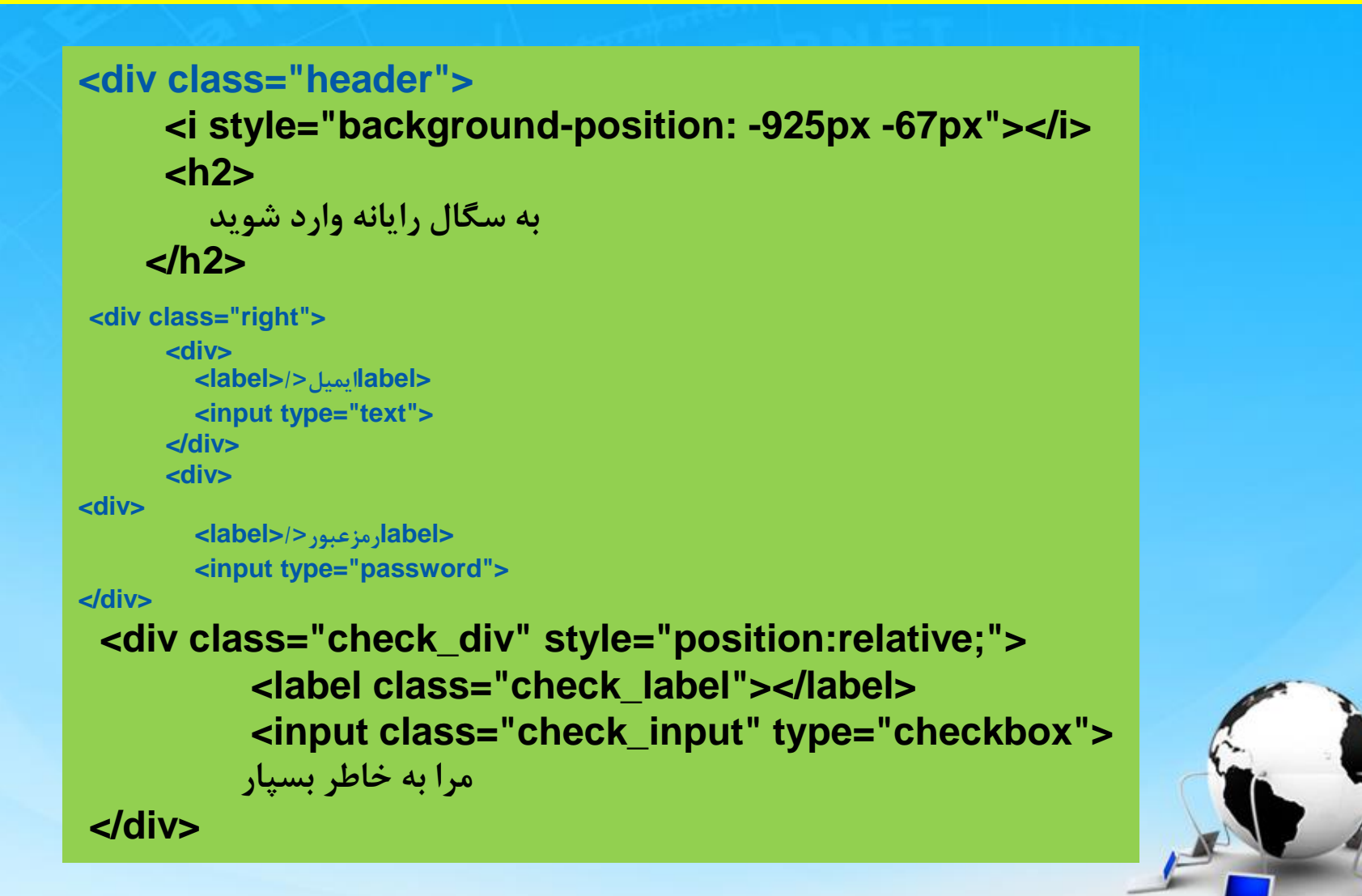

اسلاید ۸ دوره ژنرال وب دیزاین – دکتر محمدعلی حیدری

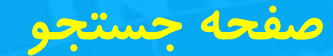

۶- یکی از مهمترین بخشهای سایت ما صفحه Search هست . چرا؟ چون باید کاربر را راهنمایی کند تا یک کالا و یا گروهی از کالاها با پارامترهای خواسته شده را در کمترین زمان نمایش دهد از طرفی وقتی کاربر روی منوها کلیک کرد باید بره تو صفحه سرچ ، روی اسلایدرها کلیک کرد باید بره صفحه سرچ و همین طور تا آخر بنابراین این صفحه صفحه مهمی هست و بهتره تو آموزش این رو با جزئیات بنویسیم و برای تمرین jquery,html,css تمرین خوبی هست و نکات خوبی از برنامه نویسی و دیزاین را یاد میگیرید.

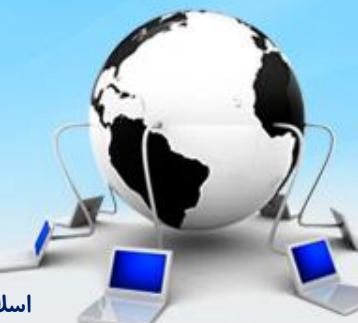

اسلاید ۹ دوره ژنرال وب دیزاین- دکتر محمدعلی حیدری

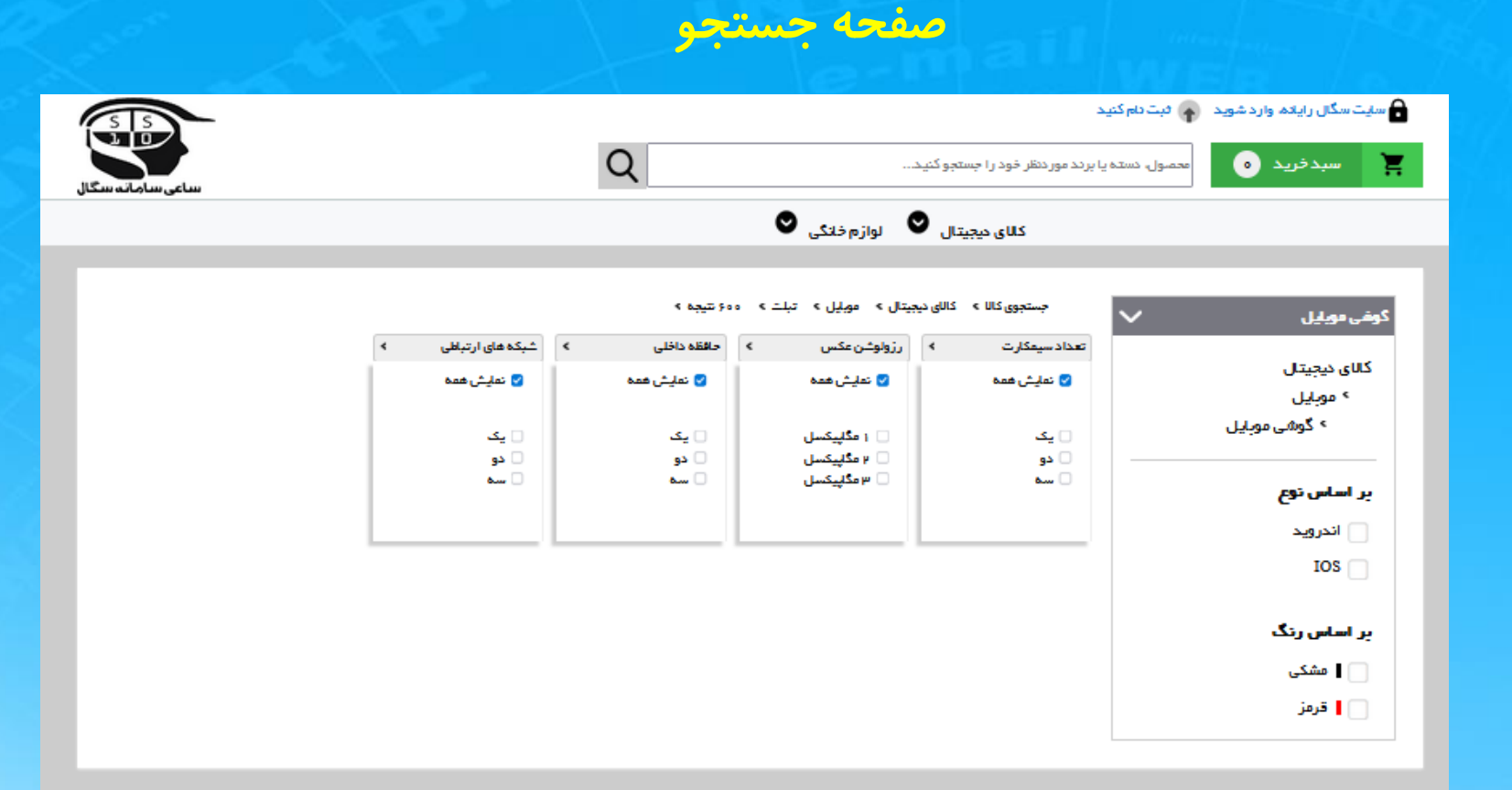

|   | ۲۴ ساعته پاسخگو هستیم. |                         | 🕽 אין אין אין אין אין אין אין אין אין אין | <mark>∑</mark> segal@gmail.com |
|---|------------------------|-------------------------|-------------------------------------------|--------------------------------|
|   | ر اهتمای خرید          | خدمات مشتر بان          | اولین نفری کہ مطلع میشود باشید            |                                |
|   |                        | 0                       |                                           | تاييد                          |
|   | فبت سفارش              | پاسخ به پرسش های متداول |                                           |                                |
|   | رويه ارسال             | شرايط استفاده           |                                           |                                |
| 1 | شیوه های پرداخت        | حريم فصوصى              |                                           |                                |

اسلاید ۱۰ دوره ژنرال وب دیزاین – دکتر محمدعلی حیدری

۷- فایل صفحه ثبت نام یا register را کپی کرده و به نام search.html ذخیره می کنیم حالا همه اسکریپتهای داخل آن را حذف می کنیم. داخل تگ اصلی یا register-main را هم حذف می کنم و یک div جدید به نام search-main ایجاد می کنم و یک عرض و ارتفاع و رنگ پس زمینه بهش میدم

بعد از عملیات بالا اگر اجرا بگیریم باید یک صفحه خالی با هدر و فوتر درست داشته باشیم

صفحه سرچ دارای دو قسمت هست : ۱- قسمت راست یا سایدبار که یک سری فیلترها و دسته بندی ها رو میزاریم ۲- قسمت چپ یا کانتنت که محتوای اصلی سرچ ما هست

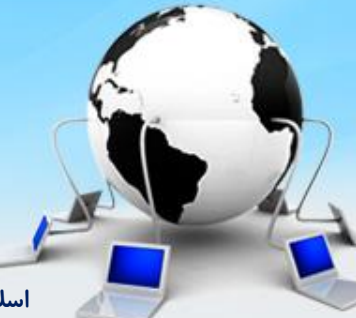

اسلاید ۱۱ دوره ژنرال وب دیزاین – دکتر محمدعلی حیدری

 ۸- پس من دوتا div ایجاد می کنم یک پنجمش را میزارم برای ساید بار و بقیه رو میزارم کانتنت یعنی دوتا div ایجاد می کنم وکد CSS ابتدایی شان را هم مینویسم:

```
<div id="search-main" style="width: 1150px;margin:10px auto;background-
color: #fff;box-shadow: 0 1px 3px #eee;
padding: 25px">
        <div id="search-sidebar">
        </div id="search-sidebar">
        </div>
        <div id="search-content">
        </div>
        </div>
```

```
#search-sidebar{
    width: 500px;
    border: 1px solid #ccc;
    float: right;
```

```
}
```

```
#search-content{
    width: 1000px;
    float: left;
```

**۹- یک هدر برای سایدبار ایجاد می کنیم با تگ h3 و کدهای CSS را به شرح زیر برایش مینویسیم** 

```
<br/>
<br/>
<br/>
<br/>
<br/>
<br/>
<br/>
<br/>
<br/>
<br/>
<br/>
<br/>
<br/>
<br/>
<br/>
<br/>
<br/>
<br/>
<br/>
<br/>
<br/>
<br/>
<br/>
<br/>
<br/>
<br/>
<br/>
<br/>
<br/>
<br/>
<br/>
<br/>
<br/>
<br/>
<br/>
<br/>
<br/>
<br/>
<br/>
<br/>
<br/>
<br/>
<br/>
<br/>
<br/>
<br/>
<br/>
<br/>
<br/>
<br/>
<br/>
<br/>
<br/>
<br/>
<br/>
<br/>
<br/>
<br/>
<br/>
<br/>
<br/>
<br/>
<br/>
<br/>
<br/>
<br/>
<br/>
<br/>
<br/>
<br/>
<br/>
<br/>
<br/>
<br/>
<br/>
<br/>
<br/>
<br/>
<br/>
<br/>
<br/>
<br/>
<br/>
<br/>
<br/>
<br/>
<br/>
<br/>
<br/>
<br/>
<br/>
<br/>
<br/>
<br/>
<br/>
<br/>
<br/>
<br/>
<br/>
<br/>
<br/>
<br/>
<br/>
<br/>
<br/>
<br/>
<br/>
<br/>
<br/>
<br/>
<br/>
<br/>
<br/>
<br/>
<br/>
<br/>
<br/>
<br/>
<br/>
<br/>
<br/>
<br/>
<br/>
<br/>
<br/>
<br/>
<br/>
<br/>
<br/>
<br/>
<br/>
<br/>
<br/>
<br/>
<br/>
<br/>
<br/>
<br/>
<br/>
<br/>
<br/>
<br/>
<br/>
<br/>
<br/>
<br/>
<br/>
<br/>
<br/>
<br/>
<br/>
<br/>
<br/>
<br/>
<br/>
<br/>
<br/>
<br/>
<br/>
<br/>
<br/>
<br/>
<br/>
<br/>
<br/>
<br/>
<br/>
<br/>
<br/>
<br/>
<br/>
<br/>
<br/>
<br/>
<br/>
<br/>
<br/>
<br/>
<br/>
<br/>
<br/>
<br/>
<br/>
<br/>
<br/>
<br/>
<br/>
<br/>
<br/>
<br/>
<br/>
<br/>
<br/>
<br/>
<br/>
<br/>
<br/>
<br/>
<br/>
<br/>
<br/>
<br/>
<br/>
<br/>
<br/>
<br/>
<br/>
<br/>
<br/>
<br/>
<br/>
<br/>
<br/>
<br/>
<br/>
<br/>
<br/>
<br/>
<br/>
<br/>
<br/>
<br/>
<br/>
<br/>
<br/>
<br/>
<br/>
<br/>
<br/>
<br/>
<br/>
<br/>
<br/>
<br/>
<br/>
<br/>
<br/>
<br/>
<br/>
<br/>
<br/>
<br/>
<br/>
<br/>
<br/>
<br/>
<br/>
<br/>
<br/>
<br/>
<br/>
<br/>
<br/>
<br/>
<br/>
<br/>
<br/>
<br/>
<br/>
<br/>
<br/>
<br/>
<br/>
<br/>
<br/>
<br/>
<br/>
<br/>
<br/>
<br/>
<br/>
<br/>
<br/>
<br/>
<br/>
<br/>
<br/>
<br/>
<br/>
<br/>
<br/>
<br/>
<br/>
<br/>
<br/>
<br/>
<br/>
<br/>
<br/>
<br/>
<br/>
<br/>
<br/>
<br/>
<br/>
<br/>
<br/>
<br/>
<br/>
<br/>
<br/>
<br/>
<br/>
<br/>
<br/>
<br/>
<br/>
<br/>
<br/>
<br/>
<br/>
<br/>
<br/>
<br/>
<br/>
<br/>
<br/>
<br/>
<br/>
<br/>
<br/>
<br/>
<br/>
<br/>
<br/>
<br/>
<br/>
<br/>
<br/>
<br/>
<br/>
<br/>
<br/>
<br/>
<br/>
<br/>
<br/>
<br/>
<br/>
<br/>
<br/>
```

#sidebar h3{
 height: 30px;
 background: #777780;
 color: #fff;
 padding-right: 5px;
 padding-top: 5px;
 margin: 0;// لا الن تك //;
 font-size: 11pt;
 line-height: 25px;// الماع نوشته در وسط//;

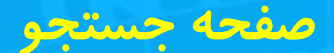

**۱۰ - افزودن آیکن فلش رو به پایین در جلوی نوشته** 

```
<div id="search-sidebar">
<h3 class="yekan">
<span class="arrow"></span>
</h3>
</div>
```

```
#search-sidebar .arrow{
    width: 20px;
    height: 10px;
    display: inline-block;//مراى اينكه عرض و ارتفاع قبول كنه/// background: url(images/icons.png) no-repeat -960px -28px;
    float: left;
    margin-left: 6px;
    margin-top: 7px;
```

اسلاید ۱۴ دوره ژنرال وب دیزاین – دکتر محمدعلی حیدری

۱۱- افزودن گزینه های پایین تر ساید بار ( کالای دیجیتال که نوشته شد بعدش موبایل زیرمجموعه آن و گوشی موبایل هم زیرمجموعه موبایل( یعنی تو در تو شده ما این تودرتویی را با ایجاد ul های بیشتر در نظر میگیریم

|                                      | گوغى دورىلى 🗸             |
|--------------------------------------|---------------------------|
| <ul></ul>                            | کانای دیجیتال             |
| <li><li></li></li>                   | > موبایل<br>> گوشی موبایل |
| کالای دیجیتال                        |                           |
| <ul></ul>                            |                           |
| <li><li><li><li></li></li></li></li> |                           |
| موبايل                               | التحصير الديد ممتنفاتهات  |
| <ul></ul>                            |                           |
| <li><li><li><li></li></li></li></li> |                           |
| گوشی موبایل                          | ميدهيم                    |
|                                      |                           |
|                                      |                           |
|                                      |                           |
|                                      |                           |
|                                      |                           |
|                                      |                           |

اسلاید ۱۵ دوره ژنرال وب دیزاین – دکتر محمدعلی حیدری

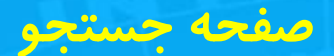

## ۱۲- نوشتن کدهای CSS مربوط به گوشی موبایل

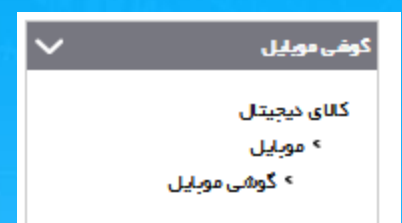

# search-sidebar ul{ font-family: yekan; font-size: 12pt; padding-right: 20px;//ماشيه داخلى پيش فرض را كم مى كنيم

}

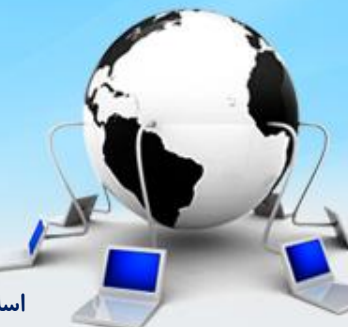

اسلاید ۱۶ دوره ژنرال وب دیزاین – دکتر محمدعلی حیدری

## **۱۲** - افزودن دو تا آیکن افقی کنار نوشته ها

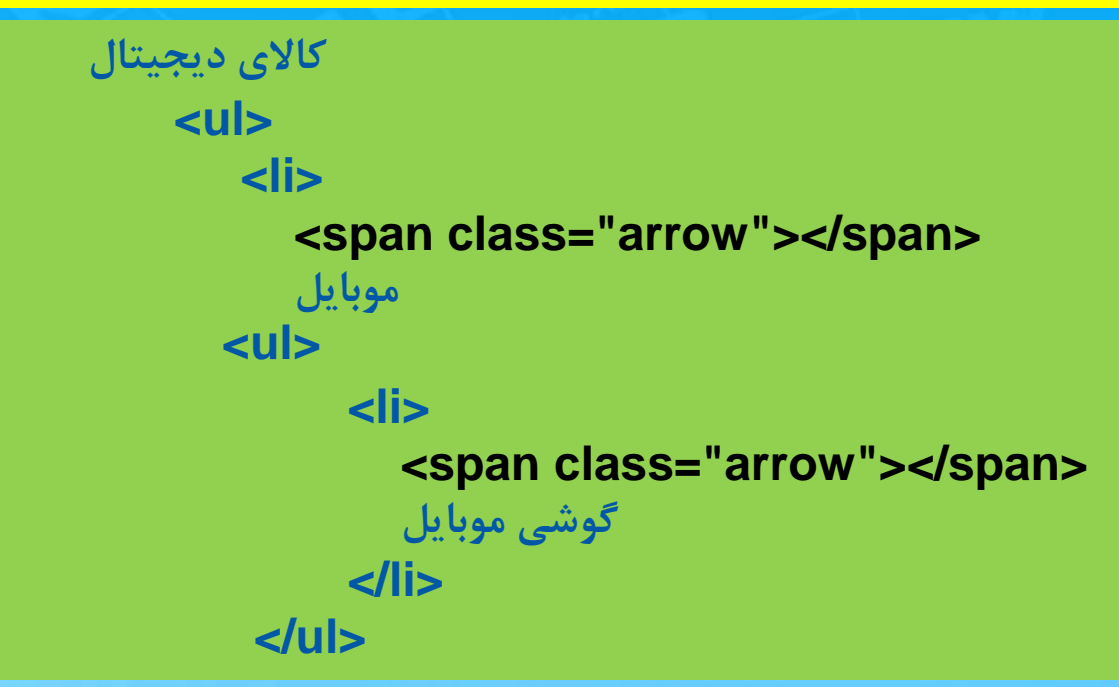

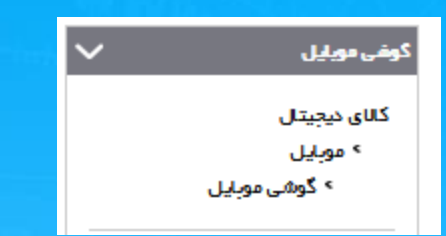

# search-sidebar ul .arrow{
 width: 6px;
 height: 6px;
 display: inline-block;
 background: url(images/icons.png) no-repeat -985px -28px;
 float: right;

}

اسلاید ۱۷ دوره ژنرال وب دیزاین – دکتر محمدعلی حیدری

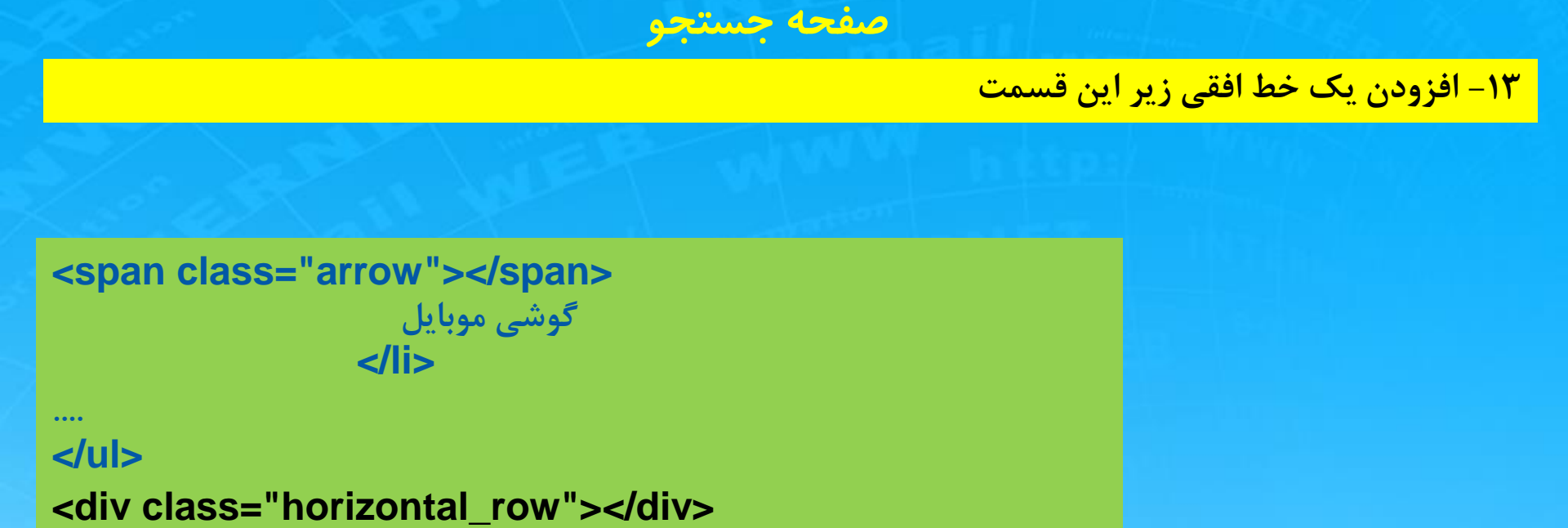

```
.horizontal_row{
    height: 1px;
    background: #ccc;
    margin: 15px;
}
```

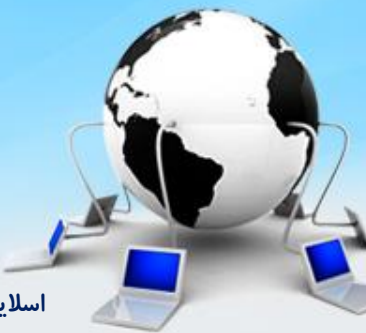

اسلاید ۱۸ دوره ژنرال وب دیزاین – دکتر محمدعلی حیدری

صفحه جستجو

## ۱۴ – افزودن یک نوار براساس قیمت

|                 | براساس قيمت |
|-----------------|-------------|
| 3,239,000 تومان | 0 تومان     |
|                 |             |

این قسمت را با پلاگین می نویسم فعلا ازش رد میشم بعدا میگم

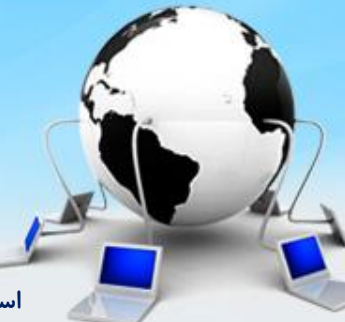

اسلاید ۱۹ دوره ژنرال وب دیزاین – دکتر محمدعلی حیدری

## صفحه جستجو – براساس نوع

## 1۵- افزودن براساس نوع ( از ul و li استفاده می کنیم

## <div class="horizontal\_row"></div>

```
    cli class="title">

    </li
```

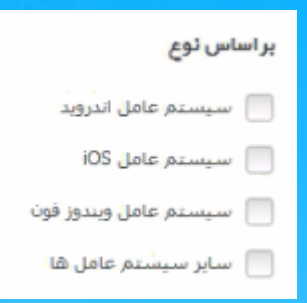

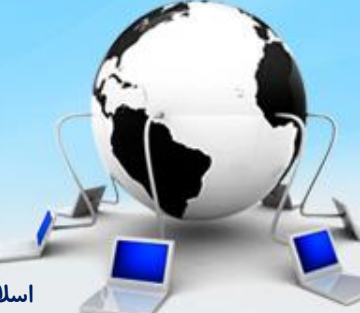

اسلاید ۲۰ دوره ژنرال وب دیزاین – دکتر محمدعلی حیدری

صفحه جستجو

## ۱۵- کد های CSS افزودن براساس نوع

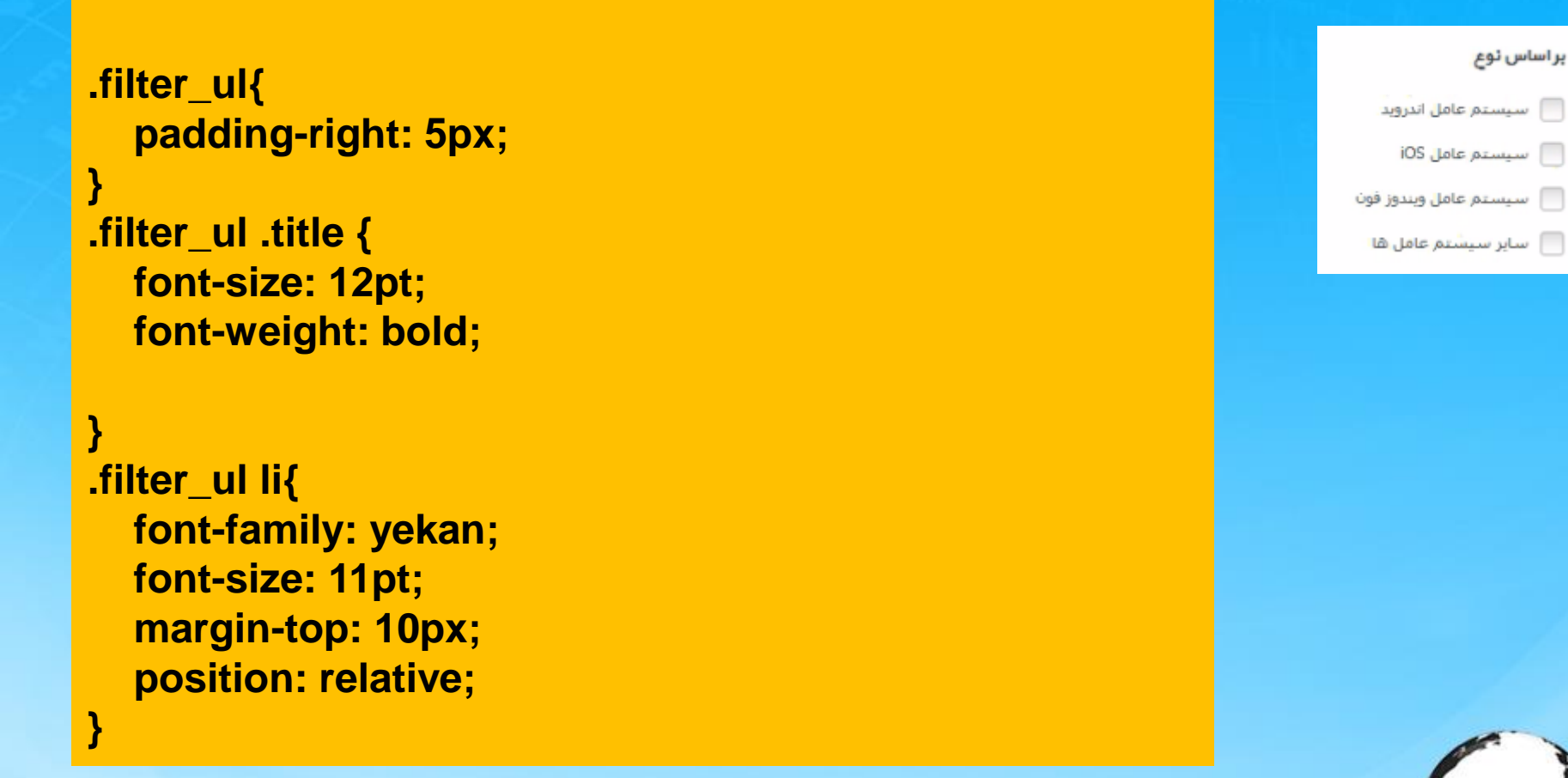

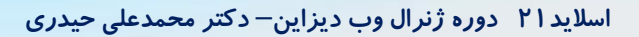

۱۶- افزودن چک باکس به عناوین براساس نوع ( از کدهای نوشته شده در register استفاده می کنیم

```
<div class="horizontal row"></div>
   الساس نوع
     <label class="check label search"></label>
       <input class="check_input" type="checkbox">
       اندرويد
     <label class="check label search"></label>
       <input class="check_input" type="checkbox">
       IOS
```

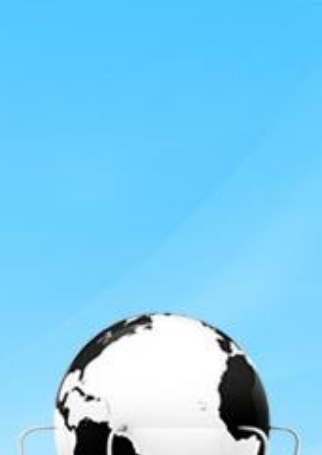

بر اساس توع

📃 سيستم عامل اندرويد

📃 سيستم عامل iOS

📃 سيستم عامل ويندوز فون

📃 ساير سيستم عامل ھا

اسلاید ۲۲ دوره ژنرال وب دیزاین – دکتر محمدعلی حیدری

۱۷- ابتدا دو فایل زیر که دارای آیکن های مختلف چک باکس های مختلف به صورت عمودی هست را از اینترنت دانلود کرده و به پروژه اضافه می کنیم که تمام حالت های مختلف را شامل میشه .
از این حالت های مختلف آن در جستجو استفاده می کنیم
پرا عمودی چیده شده ؟ برای اینکه بتوانیم با تغییر ۷ بتوانیم آیکن را عوض کنیم البته میشد همش افقی هم ورا عمودی هست را از این حالت های مختلف را شامل میشه .

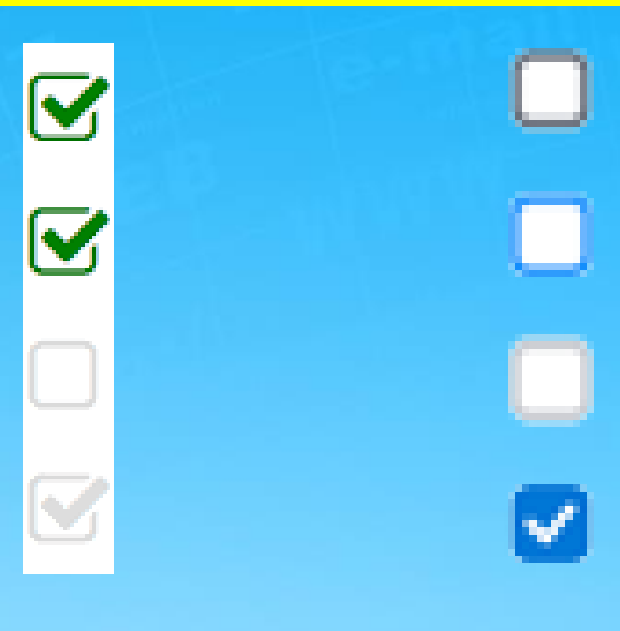

اسلاید۲۳ دوره ژنرال وب دیزاین – دکتر محمدعلی حیدری

۱۸- افزودن کدهای CSS چک باکس های براساس نوع ( از کدهای CSSنوشته شده قبلی برای چک باکس در صفحه ثبت نام استفاده می کنیم

کلاسcheck\_label. برای جستجو را با نام جدید کپی می کنیم به نام و کد زیر : check\_label\_search. تغییرات لازم برای این کلاس را میدهیم اما از همان کلاس tinput. مربوط به ثبت نام استفاده میکنیم البته اگر لازم شد که تغییراتی در کلاس انجام شود میتوانیم با نام دیگر کلاس جدیدی بسازیم

.check\_label\_search{
 background: rgba(0,0,0,0) url(images/checkboxes.png)
no-repeat scroll -2px -82px;
 width: 19px !important;
 height: 16px !important;
 display: block;
 border-radius: 4px;
 padding: 1px;
 position: absolute;
 top: 4px;
 right: 0px;

**۱۹ - کدهای CSS کلاس check\_input.** به شرح زیر است ( همان کلاس ثبت نام بدون تغییر

.check\_input{
 width: 18px !important;
 float: right;
 margin-left: 5px;
 margin-top: 4px;
 z-index: 2;
 position: relative;
 opacity: 0;
 cursor: pointer;
 height: 20px;

}

اسلایدک۲ دوره ژنرال وب دیزاین– دکتر محمدعلی حیدری

۲۰ – کدهای CSS کلاس check\_label\_checked\_search. به شرح زیر است این کلاس وقتی کلیک شد مقدار y بک گروند را تغییر داده تا آیکن دیگری جایگزین شود

.check\_label\_checked\_search{
 background: rgba(0,0,0,0) url(images/checkboxes.png)
no-repeat scroll -2px -9px;
 border: none !important;
}

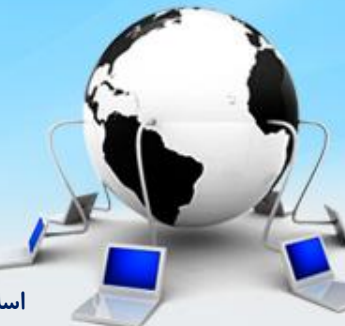

اسلاید ۲۶ دوره ژنرال وب دیزاین – دکتر محمدعلی حیدری

۲۱- کدهای جی کوئری را نیز از فایل ثبت نام کپی و تغییرات لازم را انجام میدهیم به شرح زیر

\$('.check\_input').click(function (){
 if(\$(this).is(':checked')){

\$(this).parents('li').find('.check\_label\_search').addClass('check\_label\_checked\_ search') }else{

\$(this).parents('li').find('.check\_label\_search').removeClass('check\_label\_check ed\_search')

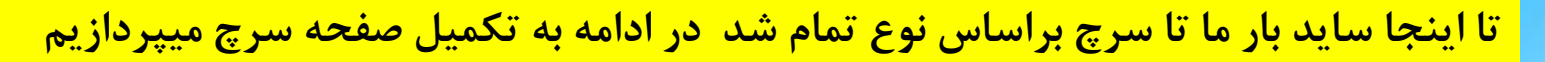

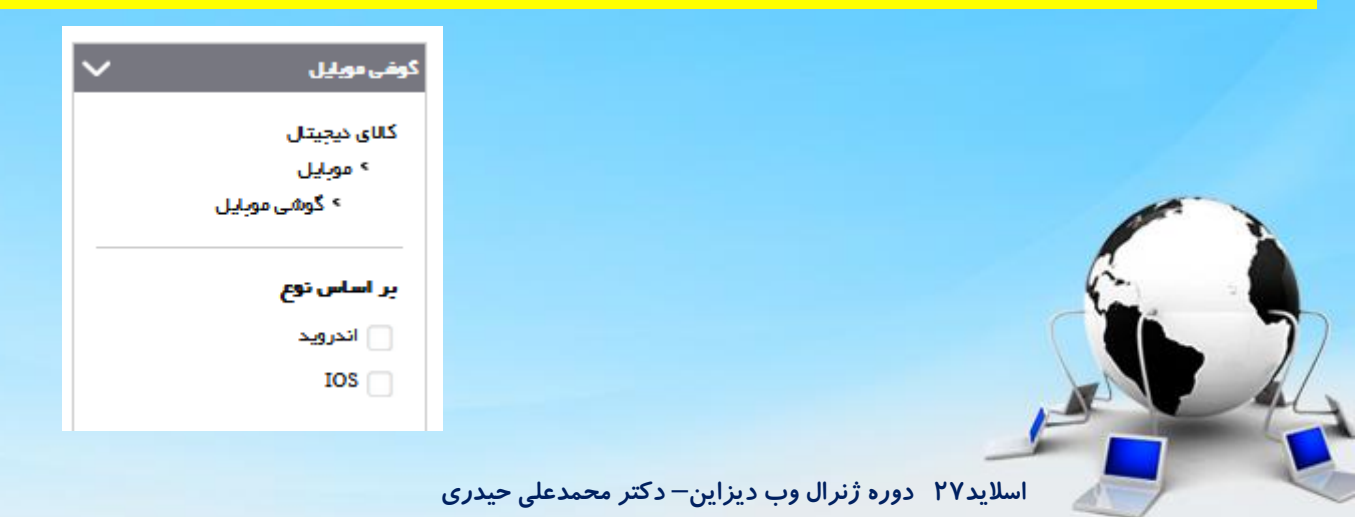

صفحه جستجو براساس سازنده

۲۲- میخواهیم براساس سازنده ایجاد کنیم مانند براساس نوع هست کدهاشم همان هست بنابراین کدهای html بر اساس نوع را کپی و زیر براساس نوع paste می کنیم و عناوین و مقادیر فارسی را عوض می کنیم

```
<div class="horizontal row"></div>
   ۱۱ الناس سازنده
     <label class="check_label_search"></label>
       <input class="check_input" type="checkbox">
       ايل
     <label class="check label search"></label>
       <input class="check_input" type="checkbox">
       سامسونگ
```

| بر اساس سازنده |
|----------------|
| اپل            |
| سامسونگ        |
| سامسونک        |

اسلاید ۲۸ دوره ژنرال وب دیزاین – دکتر محمدعلی حیدری

صفحه جستجو براساس رنگ

html میخواهیم براساس رنگ ایجاد کنیم مانند براساس نوع هست کدهاشم همان هست بنابراین کدهای html بر است بنابراین کدهای html بر اساس نوع را کپی و زیر براساس سازنده paste می کنیم و عناوین و مقادیر فارسی را عوض می کنیم یک label برای نمایش مستطیل رنگی قبل نام رنگ هم اضافه می کنیم

```
<div class="horizontal row"></div>
    (الحبر اساس رنگ</
      <label class="check label search"></label>
        <input class="check input" type="checkbox">
      <label class="product_color" style="background-color: black"></label>
        ابي
      <label class="check label search"></label>
        <input class="check_input" type="checkbox">
       <label class="product_color" style="background-color: black"></label>
        سېز
      ہر اساس رنگ
                               📃 🛛 مشکی
                               📃 سفيد
                                📄 📘 آيني
                                         اسلاید ۲۹ دوره ژنرال وب دیزاین– دکتر محمدعلی حیدری
```

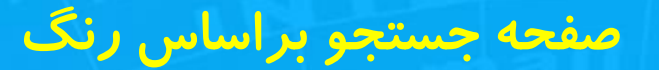

## ۲۴ - دادن استایل به کلاس product-color

```
.product_color{
width: 4px;
height: 12px;
display: inline-block;
position: relative;// قبول کند top: 2px;
margin-left: 5px;
```

| بر اساس رئگ |
|-------------|
| 📃 📘 مشکې    |
| 📃 🗌 سفيد    |
| 📄 📘 آينې    |

اسلاید ۲۰ دوره ژنرال وب دیزاین – دکتر محمدعلی حیدری

## صفحه جستجو براساس رنگ

۲۵-ما نباید به div اصلی یا main ارتفاع یا height بدیم (الان مقدار دادیم تا ببینیم اندازه اش رو). چرا؟ چون اندازه اش معلوم نیست چقدر باشه ؟ خصوصا وقتی دینامیک شد گزینه ها را از بانک میخوانه و ما نمیدونیم چقدر محتوا براساس سرچ روی صفحه قرار هست بیاد

بنابراین اگر ارتفاع مشخصی دادم باید بردارم وقتی برداشتم ولی میبینیم کلا main div از بین رفت و باکس سفید رنگ نیست !!!

دلیلش چی هست؟

نکته اینجاست اگر تگ والد دارای فرزندان دارای float باشد باید خودش هم float باشد چون در غیر اینصورت خودش را گم می کنه و ارتفاعش رو نمیتونه اتوماتیک تنظیم کنه پس باید بهش float با مقدار right یا left بدیم

ميديم و چک مي کنيم !!! همش افتاد سمت راست ! باز خراب شد حالا چيکار کنيم؟

دستور جدید: از یک دستور clear:both که یک عملکرد تقریبا عکس float دارد استفاده می کنیم یعنی شناوری از دوطرف را بردار

بنابراین از کد CSS زیر استفاده می کنیم و پس از کد زیر ارتفاع به صورت خودکار تغییر می کنه کد پایین یک فرمول برای همه جاهایی هست که میخواهیم ارتفاع اتومات بشه البته این یک راه حل هست و راههی دیگری هم قطعا وجود داره

```
# search_main :after{
    content: " ";
    clear: both;
    display: block;
```

اسلاید ۳۱ دوره ژنرال وب دیزاین – دکتر محمدعلی حیدری

پایان جلسه موفق باشید